# Kurzanleitung

#### 1. Vor der Installation

Glückwunsch zum Kauf Ihres AudioCodes C470HD für Microsoft Teams IP Phone! Bitte überprüfen Sie vor der Installation Ihres Telefons, ob die folgenden Artikel im Lieferumfang enthalten sind:

- C470HD IP Phone
- Netzadapter (optional)
- Cat-5e-Ethernet-Kabel
- ✓ Hörer
- Hörerkabel

## 2. Physikalische Beschreibung

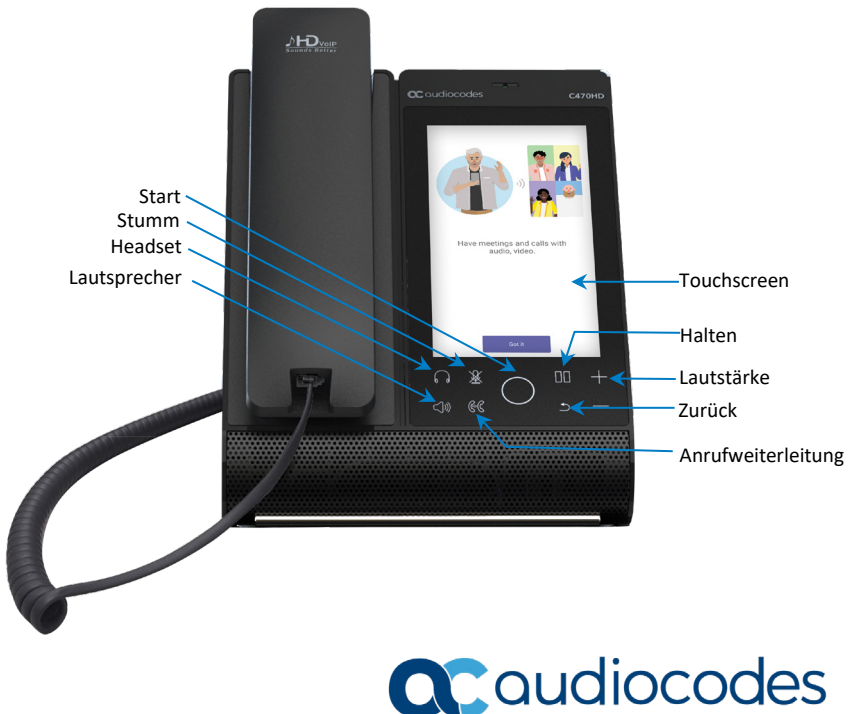

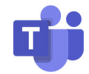

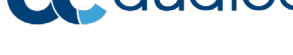

## 3. Verkabelung des Telefons

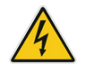

Warnung: Bevor Sie das Netzteil anschließen, lesen Sie bitte das Dokument *Compliancy and Regulatory Information (Compliance und Rechtsvorschriften)* auf <a href="https://www.audiocodes.com/library/technical-documents">https://www.audiocodes.com/library/technical-documents</a>.

#### Verkabelung des Telefons:

1. [Siehe Abbildung unten] Schießen Sie das eine Ende des Hörerspiralkabels seitlich am Telefon und das andere am Hörer an.

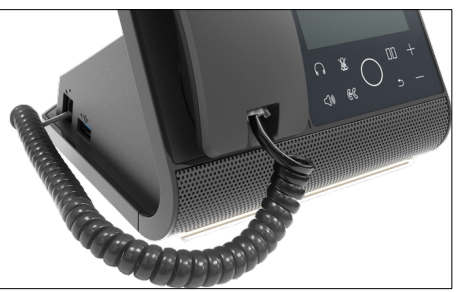

- 2. Optional können Sie ein Headset an den
  - RJ-9-Anschluss an der Rückseite des Telefons (siehe Abbildung unten) oder
  - den USB-Anschluss an der Seite des Telefons (siehe Abbildung oben) anschließen.

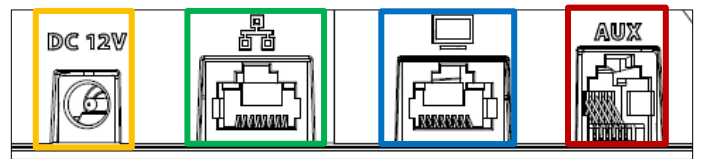

- Verbinden Sie den Anschlussstecker des Netzadapters mit der 12-V-Steckdose des Telefons und verbinden Sie den Netzstecker direkt mit einer Steckdose (siehe Abbildung oben).
   Wenn das Telefon hochfährt, leuchten alle LEDs kurz auf.
- 4. Verbinden Sie den RJ-45-LAN-Anschluss über ein CAT5-/5e-Ethernet-Kabel mit Ihrem LAN-Netzwerk (LAN-Anschluss oder LAN-Switch/-Router).
- 5. Optional können Sie den RJ-45-PC-Anschluss über ein CAT5-/5e-Ethernet-Kabel mit einem Computer verbinden.

# 4. Anmelden

So melden Sie sich an: Tippen Sie auf Sign in, und geben Sie dann Ihren Benutzernamen (z. B. johnb@company.com) und Ihr Kennwort (identisch mit Ihrem Microsoft Windows-Kennwort) ein.

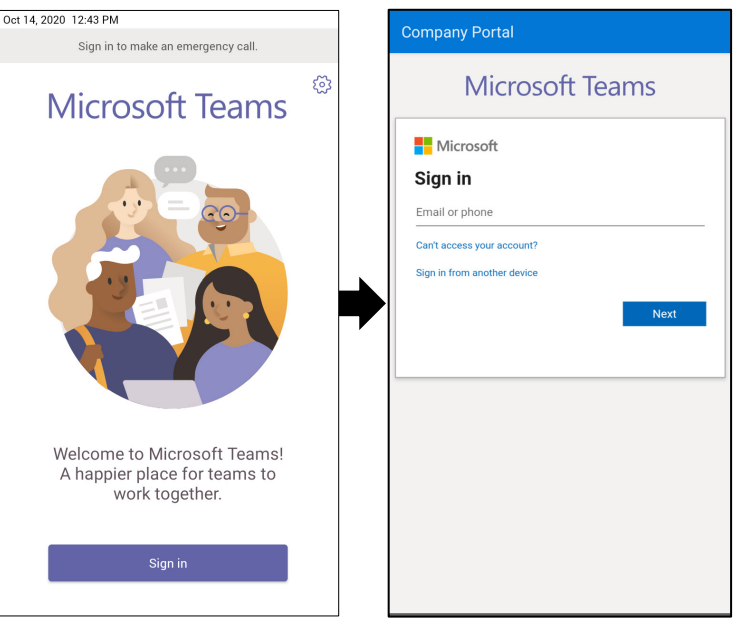

#### So melden Sie sich von einem anderen Gerät an:

1. Tippen Sie wie oben abgebildet auf Sign in, und tippen Sie dann auf Sign in from another device.

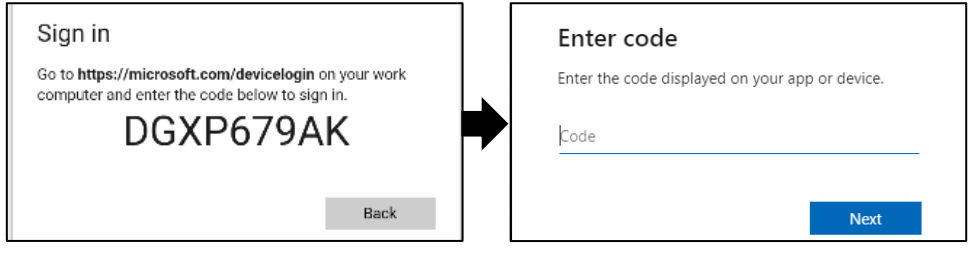

- Öffnen Sie in Ihrem Webbrowser die Seite https://microsoft.com/devicelogin, und geben Sie auf der Microsoft-Webseite den Code ein, der auf dem Bildschirm des Telefons angezeigt wird.
- Drücken Sie auf Next, und geben Sie im Anmeldefenster des Telefons Ihren Benutzernamen und Ihr Kennwort ein.

So melden Sie sich ab: Tippen Sie auf der Startseite Ihres Telefons auf Ihr Bild, tippen Sie auf Settings und dann auf Sign out.

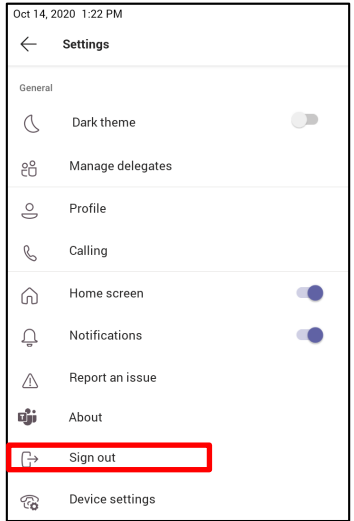

## 5. Ändern Ihres Präsenzstatus

So ändern Sie Ihren Status: Tippen Sie auf der Startseite Ihres Telefons auf Ihr Bild, tippen Sie auf den aktuellen Status, und wählen Sie dann den gewünschten Status.

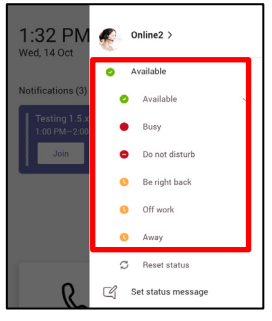

#### 6. Grundlegender Telefonbetrieb

Anweisungen zum grundlegenden Telefonbetrieb finden Sie in der Microsoft-Dokumentation und im *Benutzer- und Administratorhandbuch des C470HD IP Phone für Microsoft Teams* von AudioCode.

# 7. Verbindung mit einem WLAN

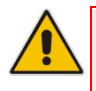

Hinweis: Weitere Informationen über die *regionale Verfügbarkeit* von WLAN erhalten Sie von Ihrem lokalen AudioCodes-Vertreter. Für WLAN wird eine bestimmte CPN mit dem Suffix ,DBW' benötigt.

#### So stellen Sie die Verbindung mit einem WLAN her:

 Öffnen Sie das WLAN-Fenster (auf der Startseite Ihres Telefons durch Antippen Ihres Bildes > Settings > Device settings > Wi-Fi).

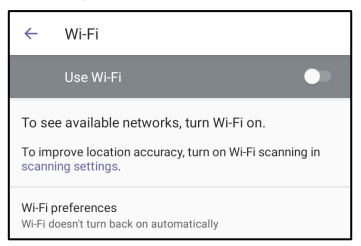

2. Schieben Sie den Schalter ,Use Wi-Fi' auf die Position ,Ein' (Standardeinstellung ist ,Aus').

| ~                | Wi-Fi                                             | ← AudioCodes           |
|------------------|---------------------------------------------------|------------------------|
|                  | Use Wi-Fi 🔍 🔍                                     | EAP method<br>PEAP     |
| •                | AC-Training                                       | Phase 2 authentication |
| -                | audc-ph                                           | None 👻                 |
| -                | AUDC-98D                                          | CA certificate         |
|                  |                                                   | Please select          |
| -                | Audc_Reception_Visitors                           | Identity               |
| •                | AudioCodes                                        | Anonymous identity     |
| -                | DSP_V6                                            |                        |
| •                | Guest-AudC                                        | Password               |
| -                | Mobile1_2.4GHz                                    |                        |
| •                | QA_automation_DMZ                                 | Show password          |
| +                | Add network                                       | Advanced options V     |
| Wi-Fi<br>Wi-Fi d | oreferences<br>loesn't turn back on automatically | CANCEL CONNECT         |

 Tippen Sie in der angezeigten Liste verfügbarer WLAN-Zugangspunkte (siehe Abbildung oben links) auf das gewünschte Netzwerk, geben die Anmeldedaten für das Netzwerk ein und tippen dann auf Connect.

| AudioCodes WiFi Password |        |         |
|--------------------------|--------|---------|
|                          |        |         |
| Show password            |        |         |
| Advanced options         |        | ~       |
|                          | CANCEL | CONNECT |

4. Wenn die Verbindung zum Zugangspunkt hergestellt ist, wird unter dem WLAN-Fenster ,Connected' angezeigt.

| ₹. | AudioCodes WiFi<br>Connected |  |  |
|----|------------------------------|--|--|
|----|------------------------------|--|--|

### 8. Bluetooth konfigurieren

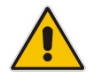

Hinweis: Sie können mit Bluetooth ein drahtloses Headset oder einen drahtlosen Lautsprecher mit dem Telefon verbinden.

#### So konfigurieren Sie Bluetooth:

1. Öffnen Sie das Bluetooth-Fenster (auf der Startseite Ihres Telefons durch Antippen Ihres Bildes > Settings > Device settings > Bluetooth).

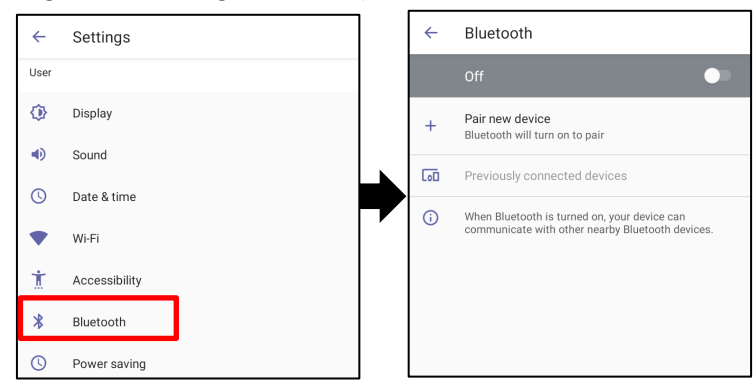

2. Tippen Sie auf Aus (in der Standardeinstellung ist die Funktion ausgeschaltet).

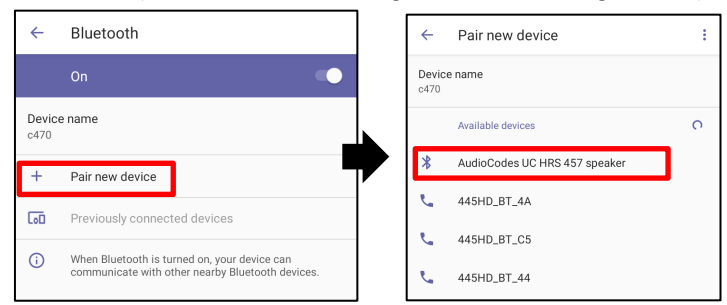

 Tippen Sie auf Pair new device (siehe Abbildung oben links) und tippen dann unter ,Available devices' aus dem Scan (siehe Abbildung oben rechts) auf das Gerät, dass Sie koppeln möchten.

| ÷                   | ← Bluetooth                                           |   |  |
|---------------------|-------------------------------------------------------|---|--|
|                     |                                                       |   |  |
| Device name<br>c470 |                                                       |   |  |
| Availat             | Available media devices                               |   |  |
| QI                  | AudioCodes UC HRS 457 speaker<br>Active, 100% battery | ۵ |  |

 Um die Kopplung eines Geräts aufzuheben, öffnen Sie das in der oberen Abbildung gezeigte Bluetooth-Fenster (Settings > Bluetooth) und tippen auf neben dem Gerät.

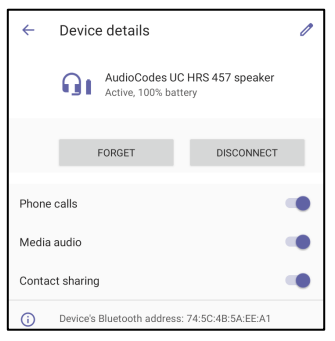

5. Tippen Sie im Fenster ,Device details' auf FORGET.

| ÷                                                                         | Forget device? |        |               |  |  |  |
|---------------------------------------------------------------------------|----------------|--------|---------------|--|--|--|
| Your phone will no longer be paired with AudioCodes<br>UC HRS 457 speaker |                |        |               |  |  |  |
|                                                                           |                | CANCEL | FORGET DEVICE |  |  |  |

6. Tippen Sie auf FORGET DEVICE. Das C470HD ist nicht mehr mit dem Bluetooth-Gerät gekoppelt.

#### Wichtige Informationen

Die in diesem Dokument enthaltenen Informationen werden zum Druckzeitpunkt als genau und zuverlässig angesehen. Aufgrund fortwährender Produktverbesserungen und Überarbeitungen kann AudioCodes jedoch weder eine Garantie für die Genauigkeit des gedruckten Materials nach dem Veröffentlichungsdatum abgeben, noch die Verantwortung für Fehler oder Auslassungen übernehmen. Aktualisierungen an diesem Dokument können von https://www.audiocodes.com/library/technical-documents heruntergeladen werden.

Die in diesem Dokument enthaltenen Informationen werden vorbehaltlich etwaiger Änderungen

bereitgestellt. Publikationsdatum: 9. Mai 2021 Dokumenten-Nr.: LTRT-13362

CE

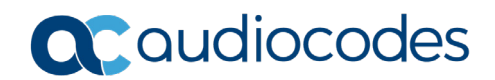